# تاكبشلا يف ةمئادلا صيخارتلا قيبطت FDM ىلع اوج ةعمجملا

## تايوتحملا

قمدق مل ا قمدق مل ا قمد غيس اس أل ا حاب ل ط حمل ا حاب ل ط حمل ا حاب ل ط حمل ا معد غيس مل ا حان و كمل ا من ي وك حال ا من ي وك من وكم ب ي من من ي وك من ال من ال من من ي و ال من ال من من ام ح ال من او اط خ أل ا ف اش ك ت س ا قم من ا ح ال ك ش مل ا من من ا ح ال ك ش مل ا

# ەمدقملا

اەليوحت متي يتلا تاكبشلا يف ةمئادلا صيخارتلا قيبطت ةيفيك دنتسملا اذه حضوي ةزەجأ ريدم ىلع تاكبش ىلإ FirePOWER (FDM).

ةيساسألا تابلطتملا

تابلطتملا

:عوضوملا اذه ةفرعمب ىصوي

Cisco نم نمآلا ةيامحلا رادج ديدهت دض عافدلل يلوألا نيوكتلا

ةمدختسملا تانوكملا

جمانربلا رادصإ ىلإ دنتسملا اذه يف ةدراولا تامولعملا دنتست:

• ديدهت دض عافدلا جمانرب • Firepower، رادصإلا .7.4.1

ةصاخ ةيلمعم ةئيب يف ةدوجوملا ةزهجألاا نم دنتسملا اذه يف ةدراولا تامولعملا ءاشنإ مت. تناك اذإ .(يضارتفا) حوسمم نيوكتب دنتسملا اذه يف ةمدختسُملا ةزهجألا عيمج تأدب رمأ يأل لمتحملا ريثأتلل كمهف نم دكأتف ،ليغشتلا ديق كتكبش.

### نيوكتلا

PLR عضو نيكمت

.كزاهج يف PLR عضو نيكمتب مق .1 ةوطخلا

يكذلا صيخرتلا ىلإ لقتناو زامجلا قوف رقنا.

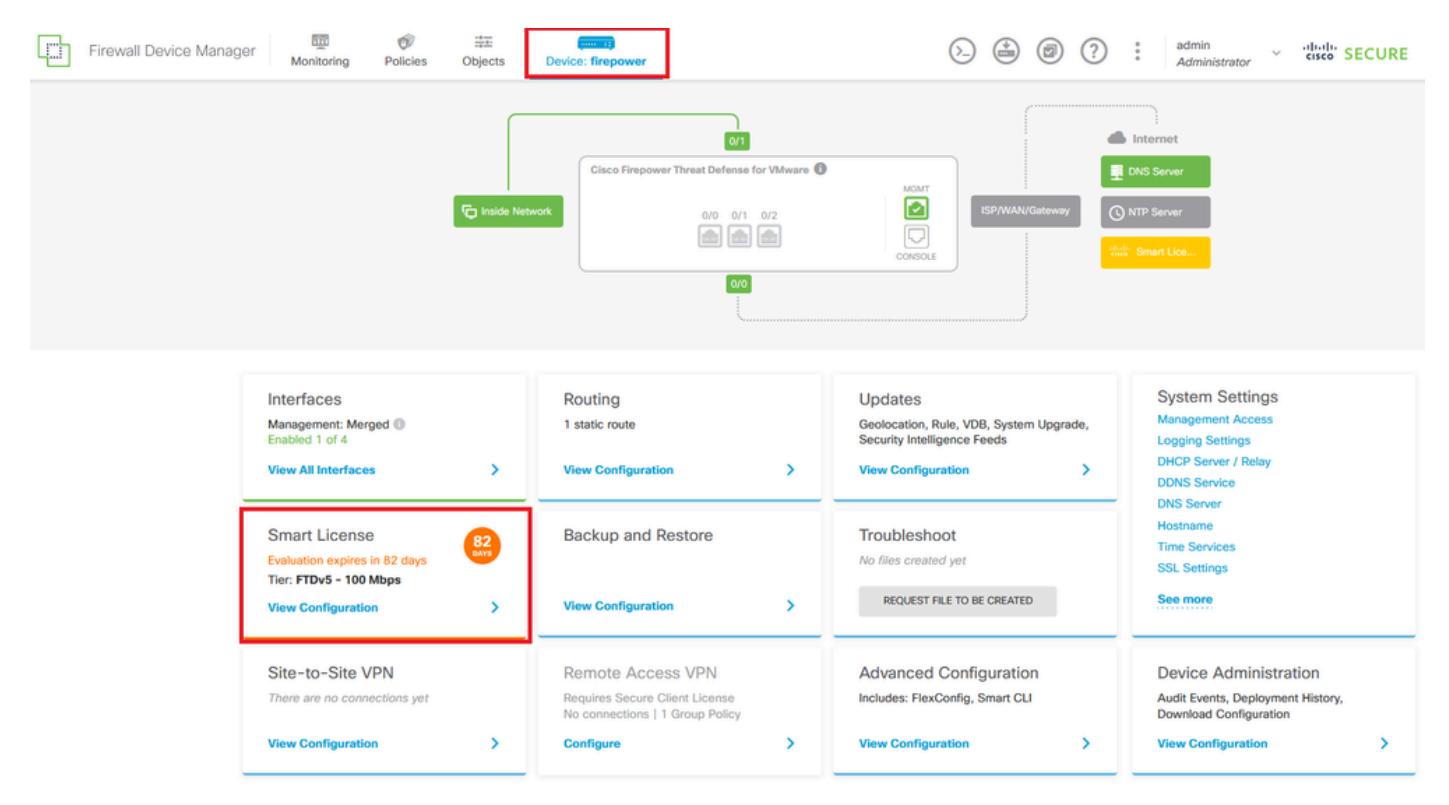

Universal PLR. ىلإ لاقتنالا رتخاو سورتالا ىلع رقنا .2 ةوطخا

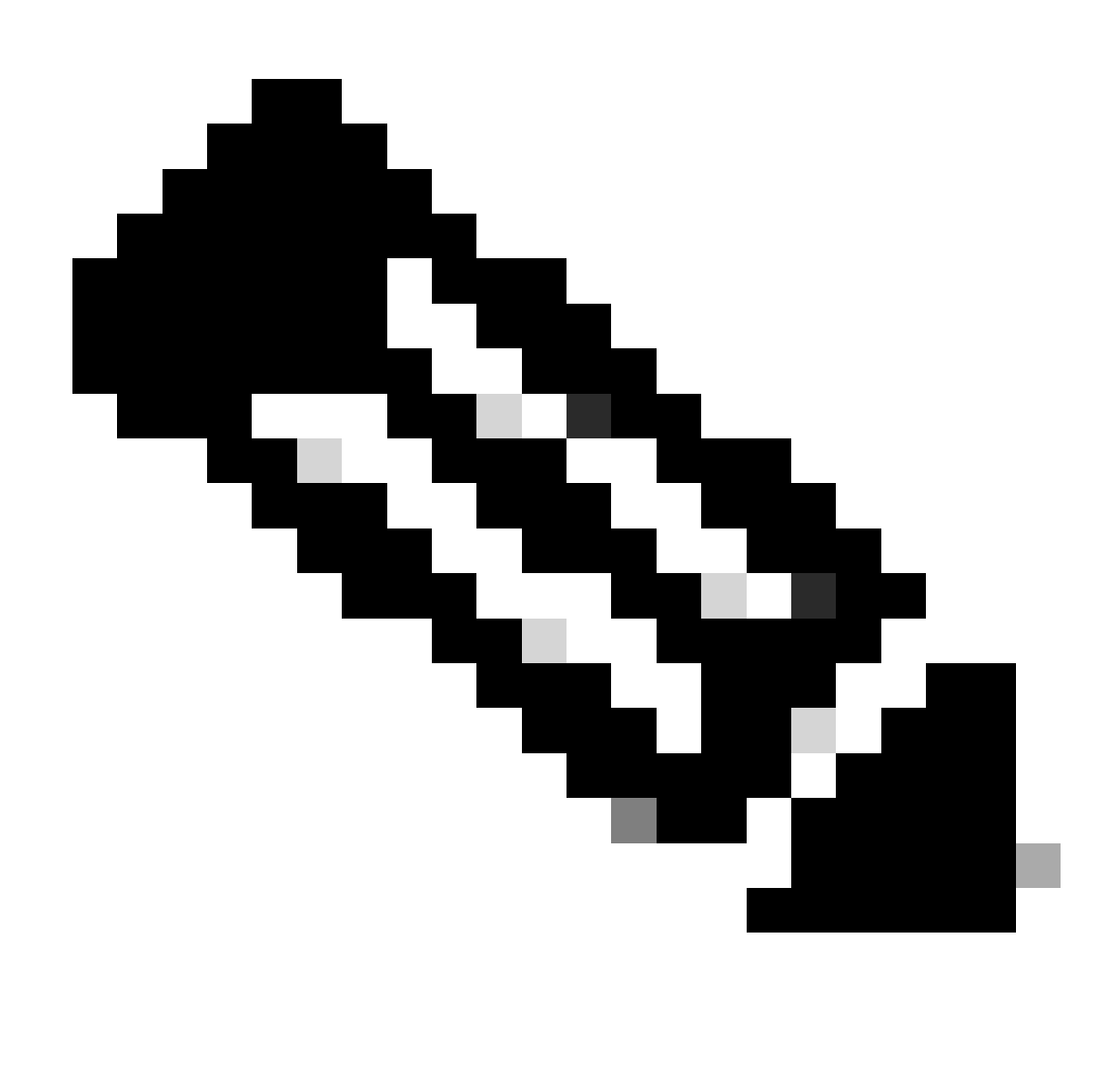

زاهجلا ليجست ءاغلٍ كيلع بجيف ،ايكذ اصيخرت مدختسي كزاهج ناك اذإ :ةظحالم.

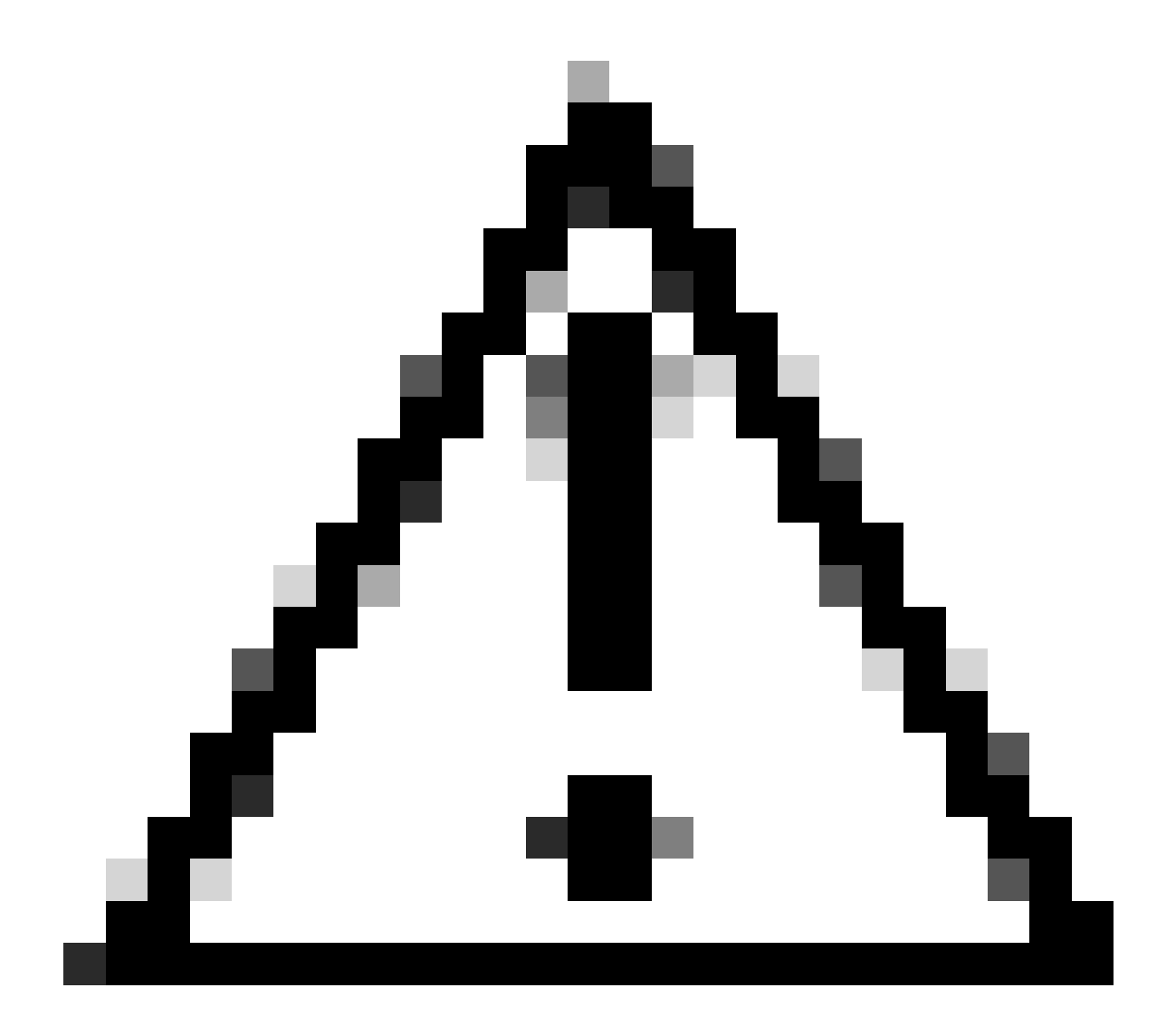

.مييقتلا عضو ىلإ ةدوعلا كنكمي ال ،PLR عضو ىلإ ليدبتلا درجمب :ريذحت

| Firewall Device Manager Monitoring Policies Objects Device: firepower | > 🛎 🔊 ? | admin<br>Administrator   |
|-----------------------------------------------------------------------|---------|--------------------------|
| Device Summary<br>Smart License                                       |         |                          |
| LICENSE ISSUE Evaluation Period You are in Evaluation mode now.       |         | ¢ ∨<br>Resync connection |
| 82/90 days left REGISTER DEVICE Need help?[2                          |         | Switch to Universal PLR  |

معن رقناو ءادألا ةقبط ددح ،ةنياعملا ةذفان يف.

### A Change to Permanent License

If you switch to Universal Permanent License Reservation mode, you cannot switch back to Evaluation mode.

# Are you sure you want to use Universal Permanent License Reservation for this device?

Select Performance Tier

The selected performance tier determines VPN session limits and device throughput, click here 🖸 to learn more.

Make sure the performance tier selected matches the license in your Cisco Smart Software Manager account.

| Performance Tier |   | Your D | evice Specific | ations     |
|------------------|---|--------|----------------|------------|
| Pick a Tier      | ~ | Cores  | / RAM 4 c      | ore / 8 GB |
|                  |   | •      |                |            |
|                  |   |        | NO             | VES        |
|                  |   |        | NO             |            |

بلطلا زمر ظفحب مق .3 ةوطخلا.

| Univ         | versal Permanent License Reservation ${oldsymbol{arepsilon}}$ ${oldsymbol{arepsilon}}$ ${oldsymbol{arepsilon}}$                                                                                                    |
|--------------|----------------------------------------------------------------------------------------------------|
| () If        | you have Cloud Services enabled you might want to disable them.                                                                                                    |
| 1            | Save Request Code for this Device.                                                                                                    |
| $\downarrow$ | Request Code                                                                                                    |
|              | DE-ZNGFWv:9ADKC86E1VU-CCRVmZyqM-BF SAVE AS TXT                                                                                                    |
| (2)<br>↓     | Log into your Cisco Smart Software Manager [2] account, go to the Inventory > Licenses page,<br>and start the License Reservation process. Use the request code to generate an Authorization<br>Code. Note that you must work with your Cisco representative to enable Universal Permanent<br>License Reservation mode in your account. If you cannot start the License Reservation<br>process (that is, the button does not appear on the Inventory > License page), please contact<br>your Cisco representative. |
| 3            | Paste or type in the Authorization Code:                                                                                                    |
|              | Authorization Code                                                                                                    |
|              | Paste code from clipboard here                                                                                                    |
| ?            | For a more detailed overview on Cisco Licensing, go to cisco.com/go/licensingguide                                                                                                    |
|              | CANCEL                                                                                                    |
|              |                                                                                                    |

جماربلا صيخرت ىلإ لقتناو كب صاخلا CSSM باسح ىلإ لوخدلا ليجستب مق .4 ةوطخلا صيخرتلا زجح قوف رقناو صيخارتلا < نوزخملا < ةيكذلا.

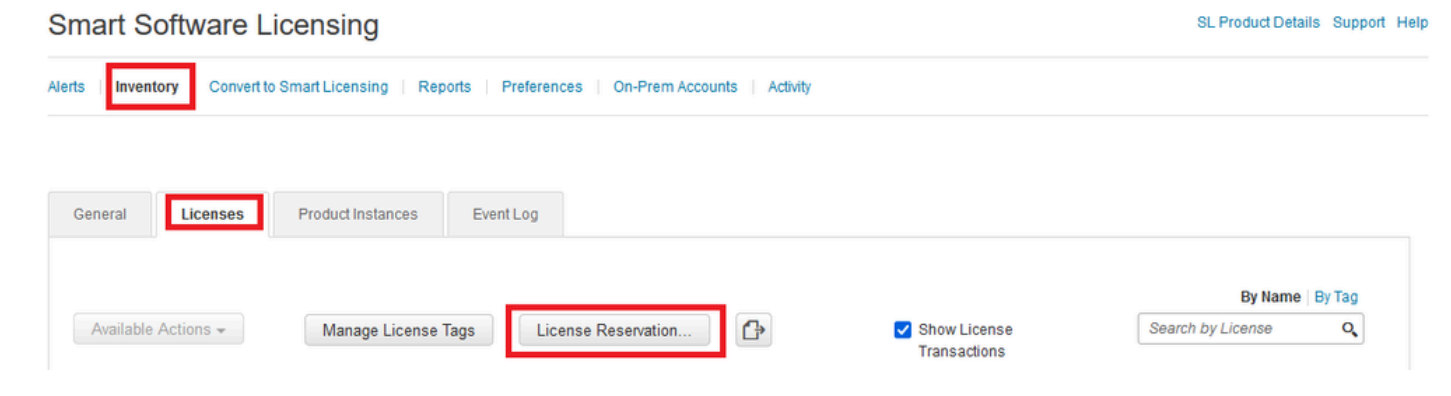

.ةعباتم ىلع رقنا

Use of the Software contained in this Smart Account is subject to Cisco's EULA. Cisco may restrict the availability or features of this Smart Account or the Smart Licensing capabilities in any region, or modify or discontinue features to comply with applicable laws and regulations. You may only use the Software in the country for which it is purchased and intended to be used.

|                                                                                                    | 1                                                                                                    |                                  |                    | Proceed |
|----------------------------------------------------------------------------------------------------|----------------------------------------------------------------------------------------------------|----------------------------------|--------------------|---------|
| بلطلا زمر قص                                                                                                    | تلا قوف رقناو                                                                                                   | .يلار                            |                    |         |
| nart License Reservati                                                                                                    | on                                                                                                    |                                  |                    |         |
| STEP 1                                                                                                    | STEP 2                                                                                                    | STEP 3                           | STEP 4             |         |
| Enter Request Code                                                                                                    | Select Licenses                                                                                                 | Review and Confirm               | Authorization Code |         |
| Once you have generated the<br>1) Enter the Reservation R<br>2) Select the licenses to b<br>3) Generate a Reservation<br>4) Enter the Reservation A<br>• Reservation Request Code | code:<br>Request Code below<br>le reserved<br>n Authorization Code<br>wuthorization Code on the product in<br>: | nstance to activate the features |                    |         |
| DE-ZNGFWv:9ADKC86E1VU-                                                                                                    | CCRVmZyqM-BF                                                                                                    | В                                | rowse Upload       | ¢       |
|                                                                                                    |                                                                                                    |                                  |                    |         |

يلاتال قوف رقناو كب صاخلا صيخرتال ددح.

#### Smart License Reservation

| step 1 🗸                         | STEP 2                                 | STEP 3                                  | STEP 4             |  |
|----------------------------------|----------------------------------------|-----------------------------------------|--------------------|--|
| Enter Request Code               | Select Licenses                        | Review and Confirm                      | Authorization Code |  |
| Product Instance Deta            | ils                                    |                                         |                    |  |
| Product Type:                    | VIRTSEC                                |                                         |                    |  |
| UDI PID:                         | NGFWv                                  |                                         |                    |  |
| UDI Serial Number:               | 9ADKC86E1VU                            |                                         |                    |  |
| Licenses to Reserve              |                                        |                                         |                    |  |
| In order to continue, ensure tha | t you have a surplus of the licenses y | you want to reserve in the Virtual Acco | unt.               |  |

Cisco Firepower Virtual Threat Defense Universal License

Cancel Next

×

#### ليوختلا زمر ءاشنإ قوف رقنا.

#### Smart License Reservation

| STEP 1 🗸                            | STEP 2 ~<br>Select Licenses    | STEP <b>3</b><br>Review and Confirm | STEP <b>4</b><br>Authorization Code |                     |
|-------------------------------------|--------------------------------|-------------------------------------|-------------------------------------|---------------------|
| Product Instance Deta               | ils                            |                                     |                                     |                     |
| Product Type:                       | VIRTSEC                        |                                     |                                     |                     |
| UDI PID:                            | NGFWv                          |                                     |                                     |                     |
| UDI Serial Number:                  | 9ADKC86E1VU                    |                                     |                                     |                     |
| Licenses to Reserve                 |                                |                                     |                                     |                     |
| License                             |                                |                                     | Expires                             | Quantity to Reserve |
| Cisco Firepower Virtual Th          | reat Defense Universal License |                                     | -                                   | 1                   |
| Cisco Firepower Virtual Threat Defe | nse Universal License          |                                     |                                     |                     |
|                                     |                                |                                     |                                     |                     |
|                                     |                                |                                     |                                     |                     |

#### ةظفاحلا ىلإ خسن وأ فلمك ليزنت قوف رقنا ،ليوختلا زمر ظفحل.

#### Smart License Reservation

| STEP 1 🗸                        | STEP $2 \checkmark$ Select Licenses     | STEP 3 ~<br>Review and Confirm          | STEP 4<br>Authorization Code         |                                                         |
|---------------------------------|-----------------------------------------|-----------------------------------------|--------------------------------------|---------------------------------------------------------|
| The Reservation Autho           | rization Code below has been genera     | ted for this product instance. Enter th | is code into the Smart Licensing set | tings for the product, to enable the licensed features. |
| Product Instance Deta           | nils                                    |                                         |                                      |                                                         |
| Product Type:                   | VIRTSEC                                 |                                         |                                      |                                                         |
| UDI PID:                        | NGFWv                                   |                                         |                                      |                                                         |
| UDI Serial Number:              | 9ADKC86E1VU                             |                                         |                                      |                                                         |
| Authorization Code:             |                                         |                                         |                                      |                                                         |
| 010-0V 10/10-1-577-5            | 00000 0                                 | 17 L17                                  |                                      |                                                         |
|                                 |                                         |                                         |                                      |                                                         |
|                                 |                                         |                                         |                                      |                                                         |
| To learn how to enter this code | e see the confiduration duide for the i | product being licensed                  |                                      |                                                         |
|                                 |                                         |                                         | D                                    | ownload as File Copy to Clipboard Close                 |

ةيلمعلا ءاەنإل "قالغإ قوف رقنا.

.ليجست قوف رقناو ليوختلا زمر قصلأو FDM ىلإ عجرا .5 ةوطخلا

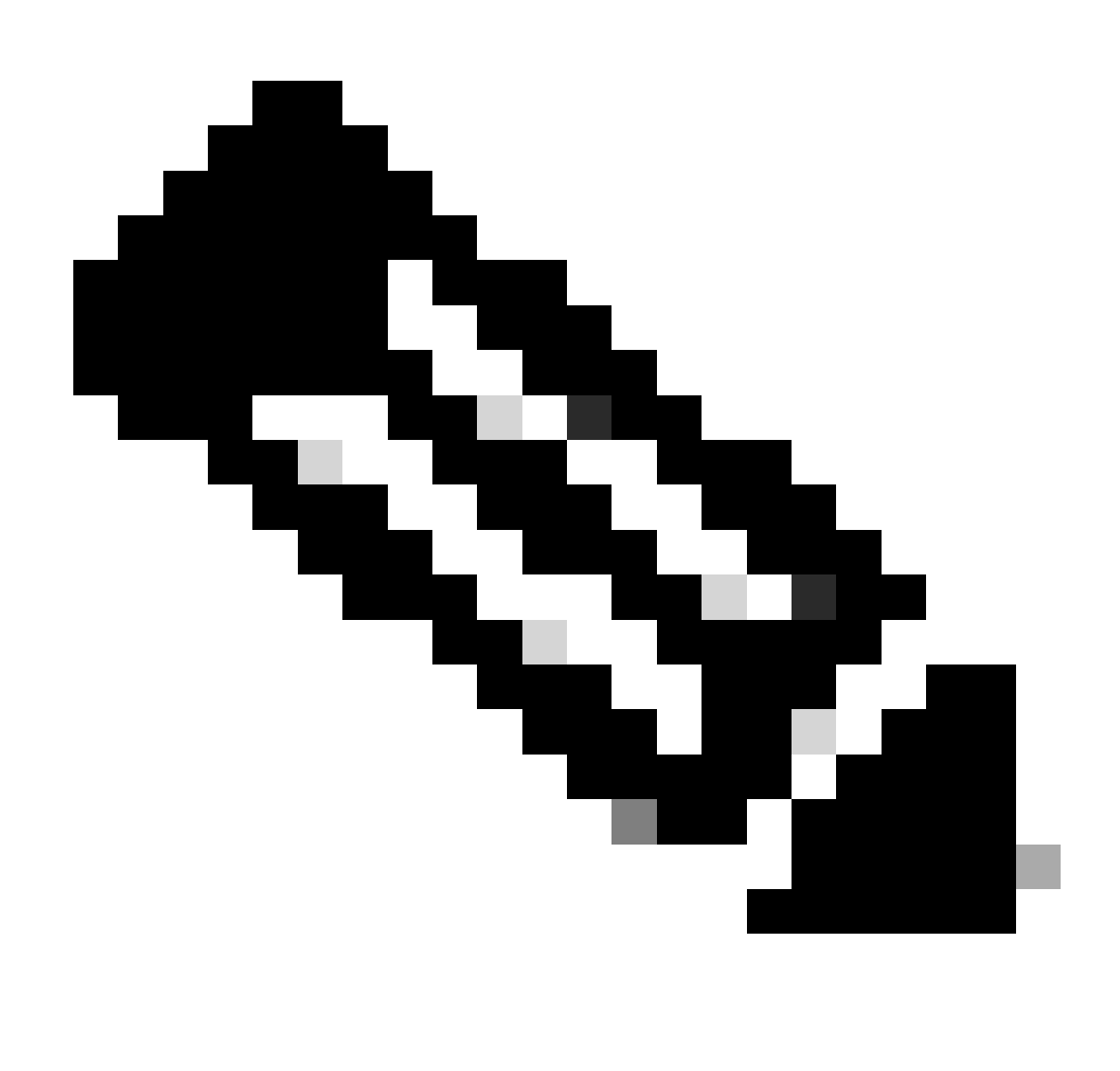

صيخرتلل ةيلاحلا ةلاحلا ىلع عالطالل ةحفصلا ثيدحتب مق :ةظحالم.

### Universal Permanent License Reservation

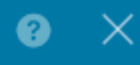

If you have Cloud Services enabled you might want to disable them.

| 1             | Save Request Code for this Device.                                                                                                    |                                                                                                    |                                                                                        |
|---------------|----------------------------------------------------------------------------------------------------|----------------------------------------------------------------------------------------------------|----------------------------------------------------------------------------------------|
| $\downarrow$  | Request Code                                                                                                    |                                                                                                    |                                                                                        |
|               | DE-ZNGFWv:9ADKC86E1VU-CCRVmZyqM-BF                                                                                                    | SAVE AS TXT                                                                                             |                                                                                        |
| <b>2</b><br>↓ | Log into your Cisco Smart Software Manager 2 account, go and start the License Reservation process. Use the request of Code. Note that you must work with your Cisco representative License Reservation mode in your account. If you cannot stat process (that is, the button does not appear on the Inventory your Cisco representative. | to the Inventory ><br>code to generate<br>ve to enable Unive<br>rt the License Res<br>v > License page) | Licenses page,<br>an Authorization<br>ersal Permanent<br>servation<br>, please contact |
| 3             | Paste or type in the Authorization Code:                                                                                                    |                                                                                                    |                                                                                        |
|               | Authorization Code                                                                                                    |                                                                                                    |                                                                                        |
|               | 540 00 10000 1 ETT 2050E 0 10 0E 0 10 0                                                                                                    | 4 BA 700 101                                                                                            |                                                                                        |
|               |                                                                                                    |                                                                                                    |                                                                                        |
| ?             | For a more detailed overview on Cisco Licensing, go to cisco                                                                                                    | o.com/go/licensir                                                                                       | ngguide 🛽                                                                              |
|               |                                                                                                    | CANCEL                                                                                                  | REGISTER                                                                               |

#### PLR ليجست ءاغلإ

CSSM يف ةصخر يدل

ليوخت دوك كيدل نوكيو ،CSSM يف صيخرتلا ليجست جلاعم لامكإ دنع ،رايخلا اذه مدختساً . ،ةحيحصلا ريغ (FDM) لوحملا تانايب ةدعاق ةرادإ يف ةيلمعلا تأدب دقل ،لاثملا ليبس ىلع باسح يف كب صاخلا صيخرتلا رادصإ كيلع بجي كلذل

يكذلا صيخرتاا ىل لقتناو زاهجاا قوف رقنا 1 ةوطخاا.

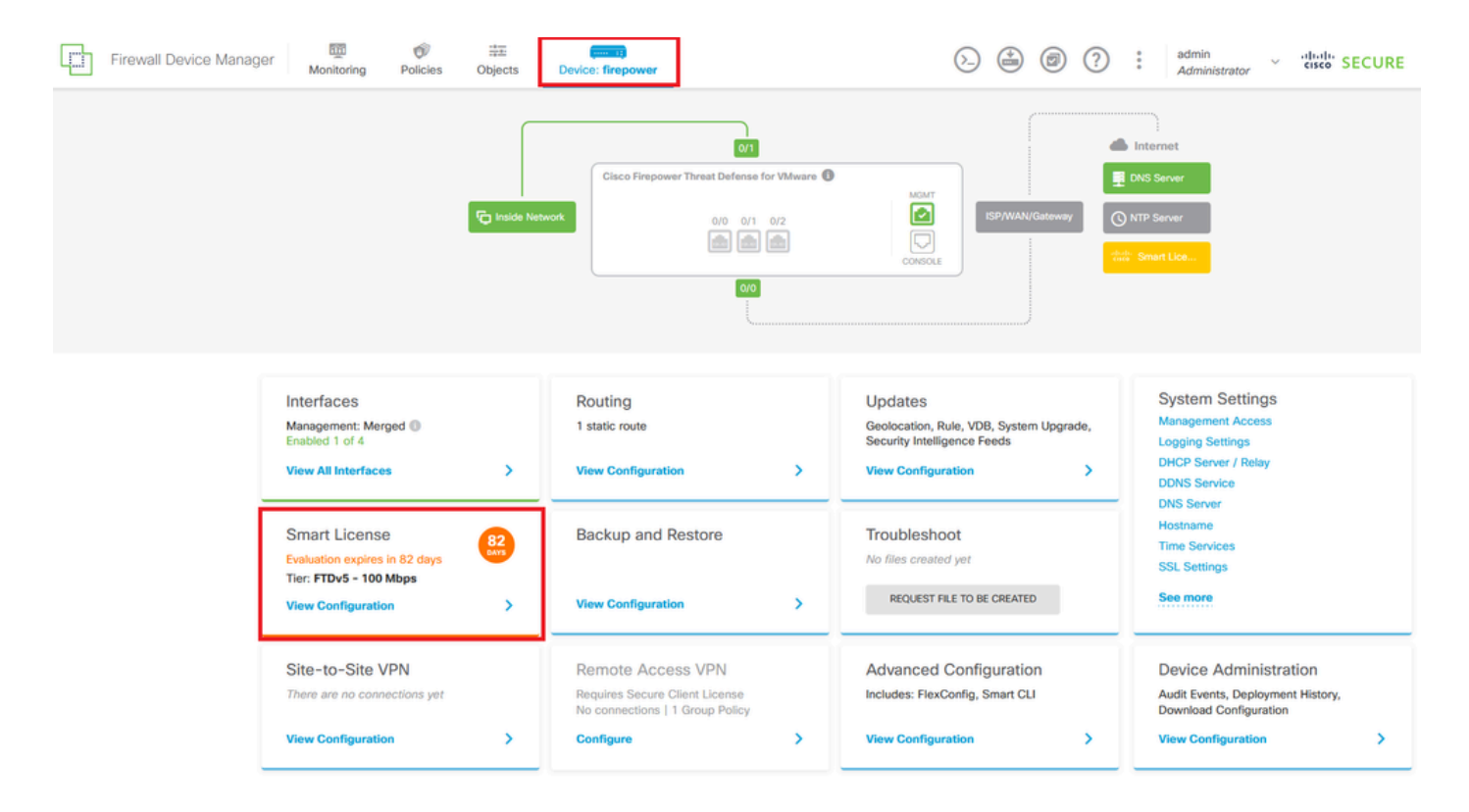

.PLR ءاغلإ ددحو داتعلا ىلع رقنا .2 ةوطخلا

| Firewall Device Manager Monitoring Policies Objects Device: firepower                                                                                                    | (c) (c) (c) (c) (c) (c) (c) (c) (c) (c)                                                                                                    |
|----------------------------------------------------------------------------------------------------|----------------------------------------------------------------------------------------------------|
| Device Summary<br>Licensing<br>UNIVERSAL PLR NOT FINISHED<br>Reservation Pending<br>CONTINUE RESERVATION Need help?[2]                                                                              | Resync connection<br>Cancel PLR                                                                                                    |
| Tiered Performance       Performance Tier:       FTDv20 - 3 Gbps       ✓         Session limits for VPN and rate-limited throughput are determined by the selected performance tier. Learn More (2) | Includes:     Minimum Threat Defense Virtual Cores 4 core Rate Limit 3 Gbps     Minimum Threat Defense Virtual RAM 8 GB VPN Limit 250      Your Device: Cores / RAM 4 core / 8 GB |

.CSSM يف صيخرت يدل ددح .3 ةوطخلا

Are you sure you want to cancel the Permanent License Reservation?

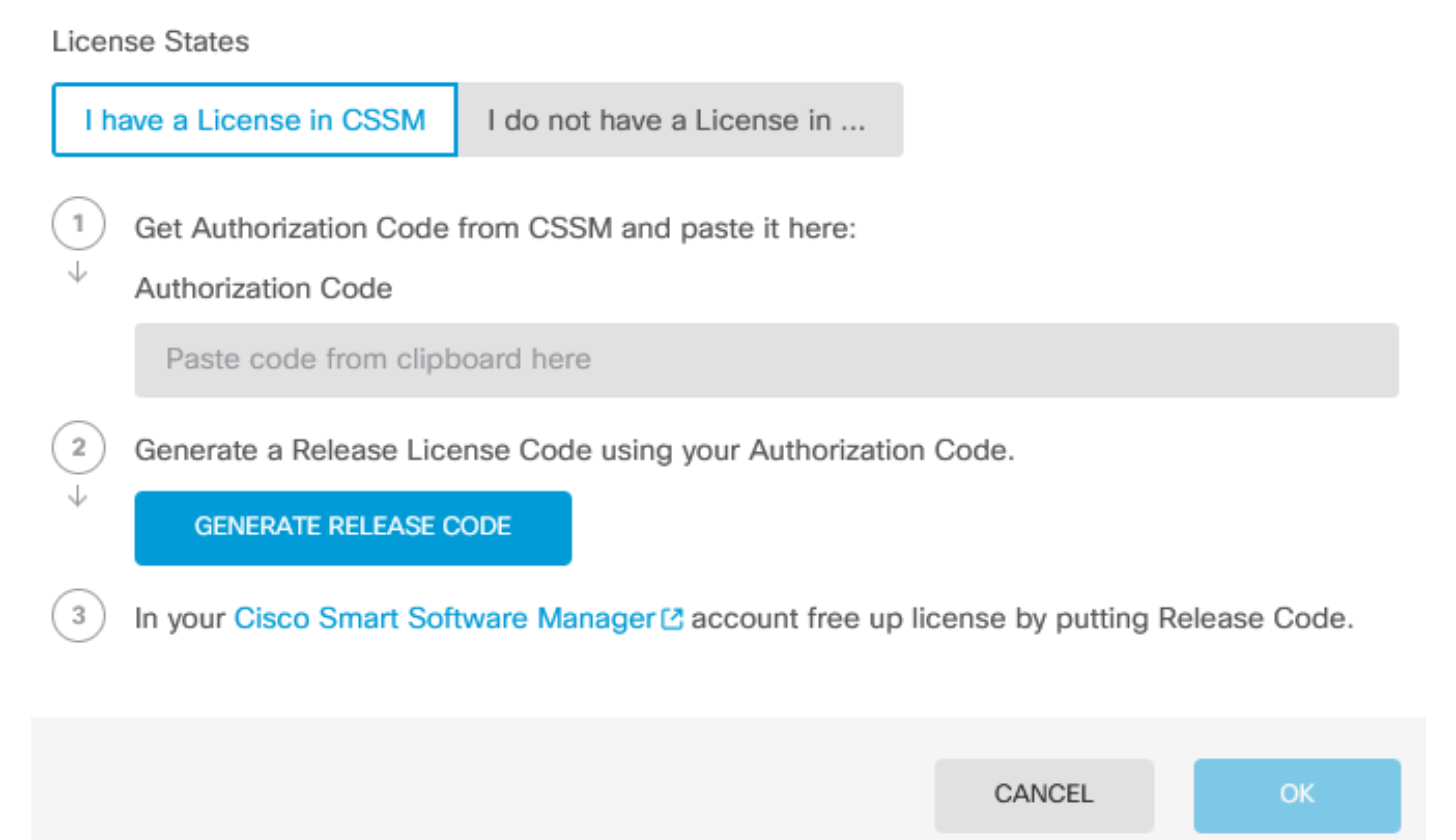

8

رادصإ زمر ءاشنإ قوف رقناو ليوختلا زمر قصلاً. 4 ةوطخلاً.

Are you sure you want to cancel the Permanent License Reservation?

License States

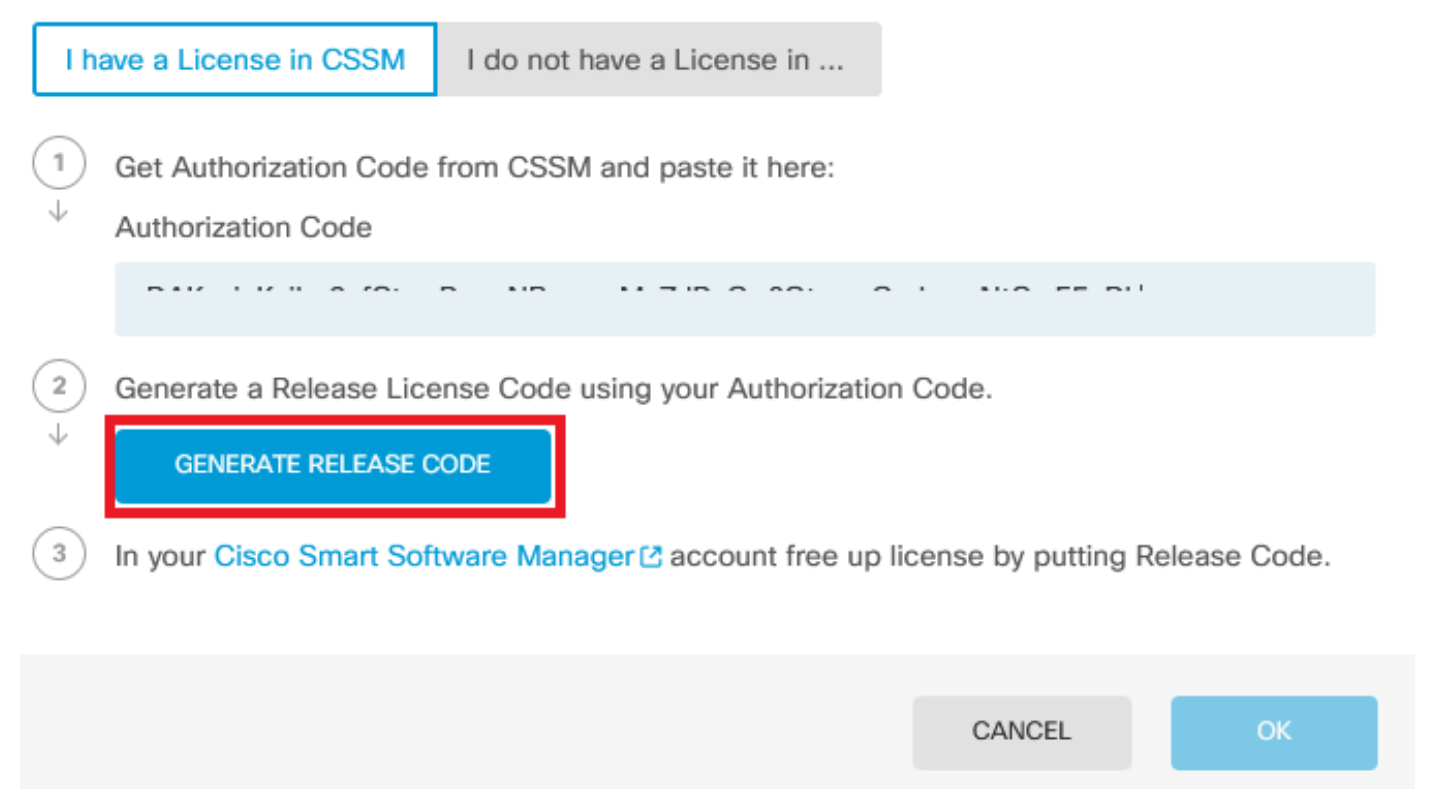

.كب صاخلا رادصإلا صيخرت زمر ظفحب مق

8 ×

Are you sure you want to cancel the Permanent License Reservation?

#### License States I have a License in CSSM I do not have a License in ... 1 Get Authorization Code from CSSM and paste it here: Authorization Code 2 Generate a Release License Code using your Authorization Code. Release License Code 🛱 PRINT DKvxiU-zchZA5-M6ekJk-EmeitQ-85pErd-Ft7 SAVE AS TXT You will not be able to regenerate the Release Code after you unregister. Please make sure that you save this code for use in Cisco Smart Software Manager. 3 In your Cisco Smart Software Manager 2 account free up license by putting Release Code. CANCEL OK

< ةيكذلا جماربلا صيخرت ىلإ لقتناو كب صاخلا CSSM باسح ىلإ لوخدلا لجس .5 ةوطخلا جتنملا تاليثم < نوزخملا.

8 ×

#### Smart Software Licensing

SL Product Details Support Help

Alerts | Inventory | Convert to Smart Licensing | Reports | Preferences | On-Prem Accounts | Activity

| Authorize License-Enforced Features |              | Search by De         | evice or by Product Type | Q         |
|-------------------------------------|--------------|----------------------|--------------------------|-----------|
| lame                                | Product Type | Last Contact         | Alerts                   | Actions   |
| 10.106.60.161                       | FP           | 2024-Feb-08 21:22:04 |                          | Actions - |
| 58.com                              | ESA          | 2024-Feb-08 15:47:37 |                          | Actions - |
| 724FMC                              | FP           | 2024-Jan-16 18:30:52 |                          | Actions - |
| A-TSZ-HIS-FMC01                     | FP           | 2023-Oct-03 21:05:28 | 8 Failed to Renew        | Actions - |
| a4115                               | FPRUHI       | 2024-Jan-27 17:05:40 |                          | Actions - |
| AAALAB                              | ASAHIGH      | 2024-Jan-18 19:07:58 |                          | Actions - |
| AAALAB                              | ASAHIGH      | 2024-Jan-18 11:25:38 |                          | Actions - |
| AAALAB                              | ASAHIGH      | 2024-Jan-18 20:14:33 |                          | Actions - |
| AAALAB                              | ASAHIGH      | 2024-Jan-18 05:30:17 |                          | Actions - |
| AAALAB                              | ASAHIGH      | 2024-Jan-18 08:00:04 |                          | Actions - |

.مسالااب كزاهج يف ثحبا .6 ةوطخلا

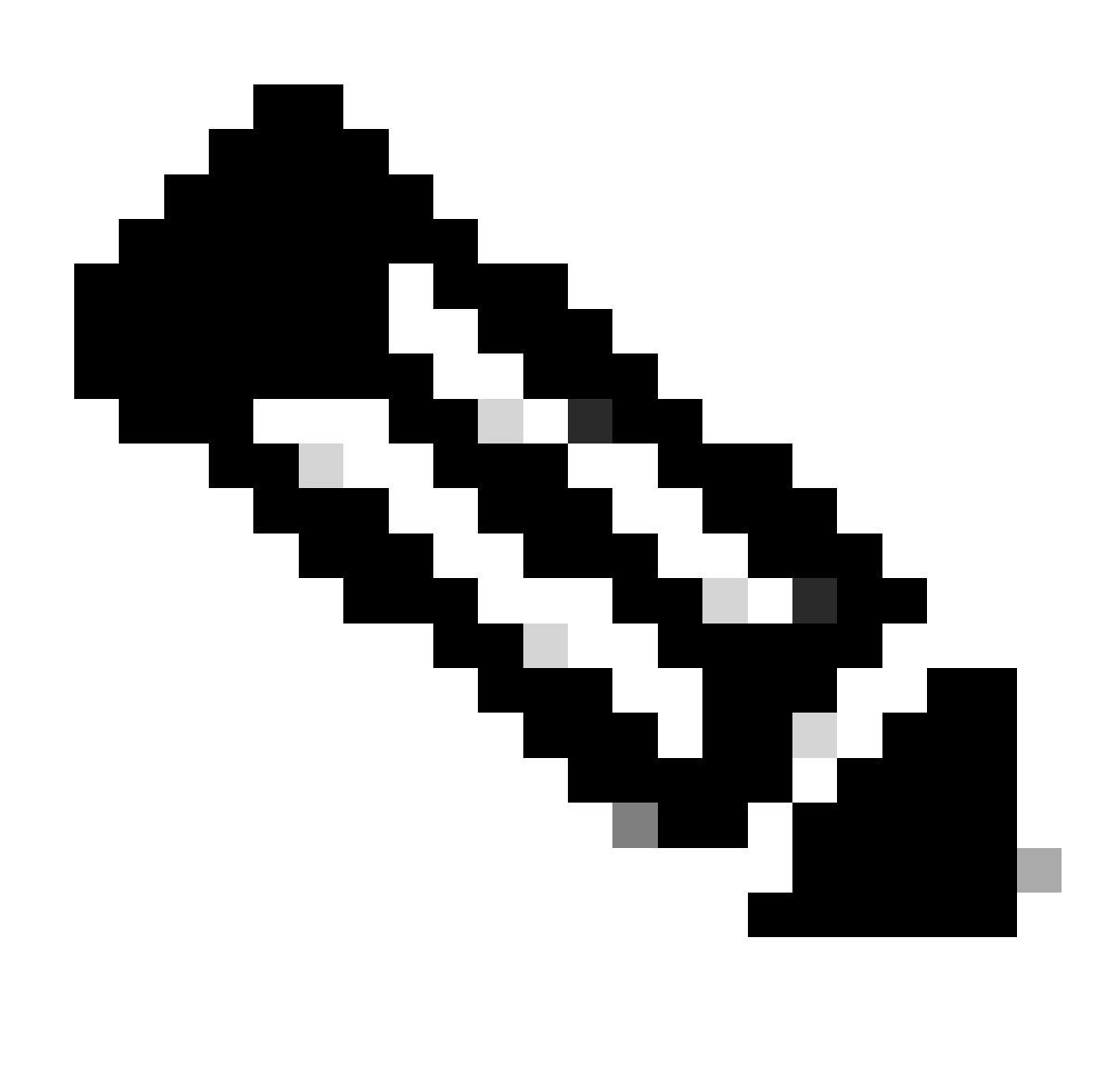

زاهجلل يلسلستلا مقرلا وه مسالا :ةظحالم.

| General    | Licenses         | Product Instances | Event Log    |                        |                                   |              |
|------------|------------------|-------------------|--------------|------------------------|-----------------------------------|--------------|
| Authorize  | License-Enforc   | ed Features       |              | U                      | DI_PID:NGFWv; UDI_SN:9ADKC86E1VU; | × (          |
| Name       |                  |                   | Product Type | Last Contact           | Alerts                            | Actions      |
| UDI_PID:NG | \$FWv; UDI_SN:9/ | ADKC86E1VU;       | VIRTSEC      | 2024-Feb-09 01:11:40 ( | Reserved Licenses)                | Actions -    |
|            |                  |                   |              |                        |                                   | Showing 1 Re |

ةلدسنملا ةمئاقلا يف ةلازإ ددحو تاءارجإ قوف رقنا .7 ةوطخلا.

| General   | Licenses         | Product Instances | Event Log    |                            |                              |                                    |
|-----------|------------------|-------------------|--------------|----------------------------|------------------------------|------------------------------------|
| Authoriz  | e License-Enforc | ed Features       |              | UDI_PII                    | D:NGFWv; UDI_SN:9ADKC86E1VU; | × 9,                               |
| Name      |                  |                   | Product Type | Last Contact               | Alerts                       | Actions                            |
| UDI_PID:N | GFWv; UDI_SN:9/  | DKC86E1VU;        | VIRTSEC      | 2024-Feb-09 01:11:40 (Rese | rved Licenses)               | Actions 👻                          |
|           |                  |                   |              |                            | Trar                         | nsfer                              |
|           |                  |                   |              |                            | Ren                          | nove                               |
|           |                  |                   |              |                            | Reh                          | ost Licenses from a Failed Product |

X

#### زجحلا ةلازا قوف رقناو رادصإلا صيخرت زمر قصلا.

#### **Remove Reservation**

To remove a Product Instance that has reserved licenses and make those licenses once again available to other Product Instances, enter in the Reservation Return Code generated by the Product Instance. If you cannot generate a Reservation Return Code, contact Cisco Support

| <ul> <li>Reservation Return Code:</li> </ul> | DKvxiU-zchZA5-M6ekJk-EmeitQ-85pErd-Ft7 |        |
|----------------------------------------------|----------------------------------------|--------|
|                                              |                                        |        |
|                                              | Remove Reservation                     | Cancel |

قفاوم قوف رقناو كزاهج ىلإ عجرا .8 ةوطخلا.

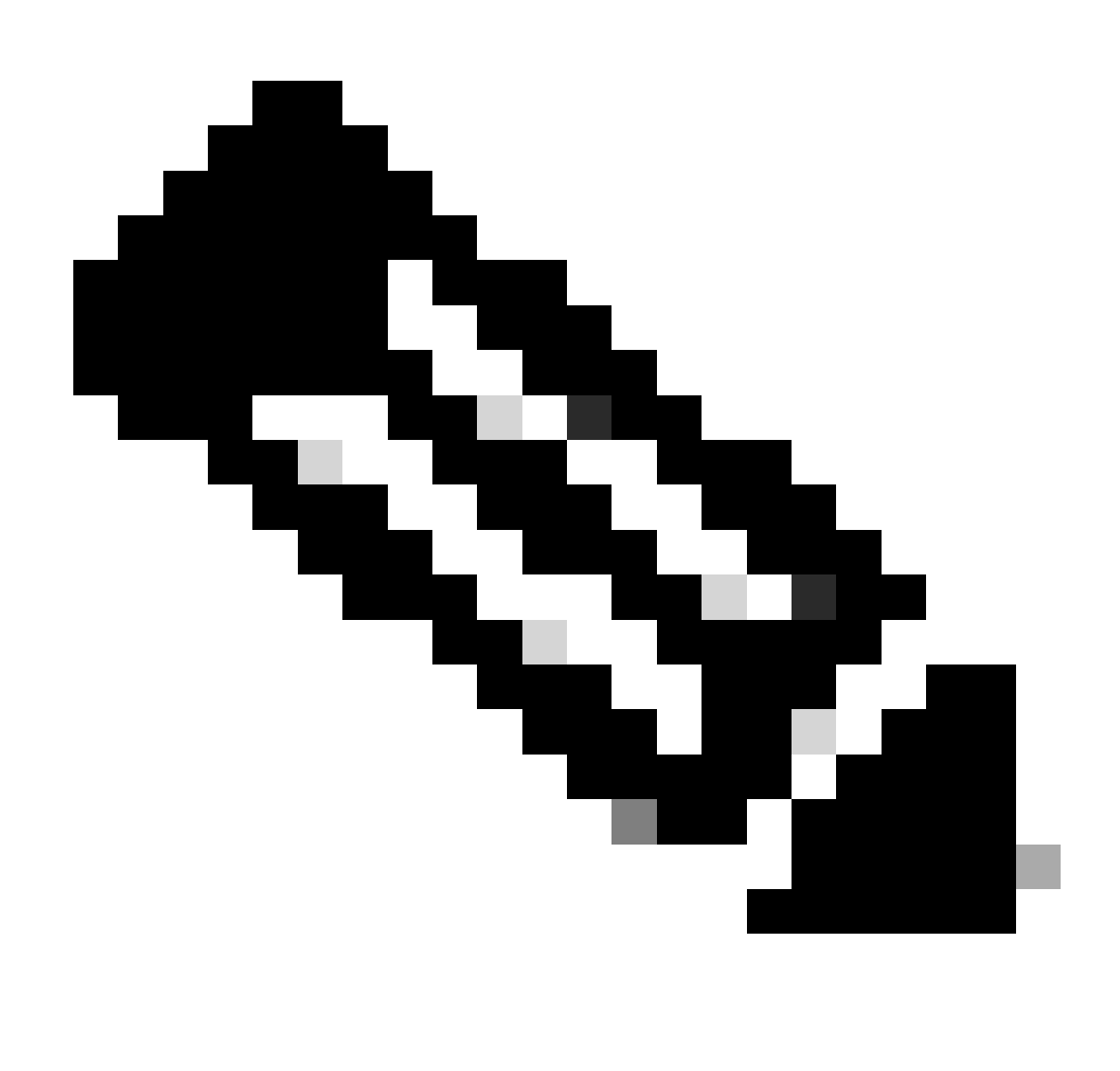

صيخرتلل ةيلاحلا ةلاحلا ىلع عالطالل ةحفصلا ثيدحتب مق :ةظحالم.

Are you sure you want to cancel the Permanent License Reservation?

| Licen                                             | e States                                                                                                    |
|---------------------------------------------------|----------------------------------------------------------------------------------------------------|
| l h                                               | ve a License in CSSM I do not have a License in                                                                                                    |
| $\begin{array}{c} 1 \\ \downarrow \\ \end{array}$ | Get Authorization Code from CSSM and paste it here:     Authorization Code     Diversion Code   Generate a Release License Code using your Authorization Code. Release License Code   DKvxiU-zchZA5-M6ekJk-EmeitQ-85pErd-Ft7   SAVE AS TXT |
|                                                   | You will not be able to regenerate the Release Code after you unregister. Please make sure that you save this code for use in Cisco Smart Software Manager.                                                                                |
| 3                                                 | In your Cisco Smart Software Manager 🖸 account free up license by putting Release Code.                                                                                                    |
|                                                   | CANCEL                                                                                                    |

8

CSSM يف صيخرت يدل سيل

، لاتمل لي المكام مدع دنع رايخلا اذه مدختساً ، التمل لي عبس ىلع CSSM. يف صيخرتلا لي جست جلاعم ل امكام مدع دنع كيدل سيل نكلو ،كيدل (FDM) لوحملا تانايب ةدعاق قرادا يف PLR قيلمع تأدب دقل يف قحيحصلا صيخارتلا

يكذلا صيخرتاا ىلإ لقتناو زاهجاا قوف رقنا 1. ةوطخاا.

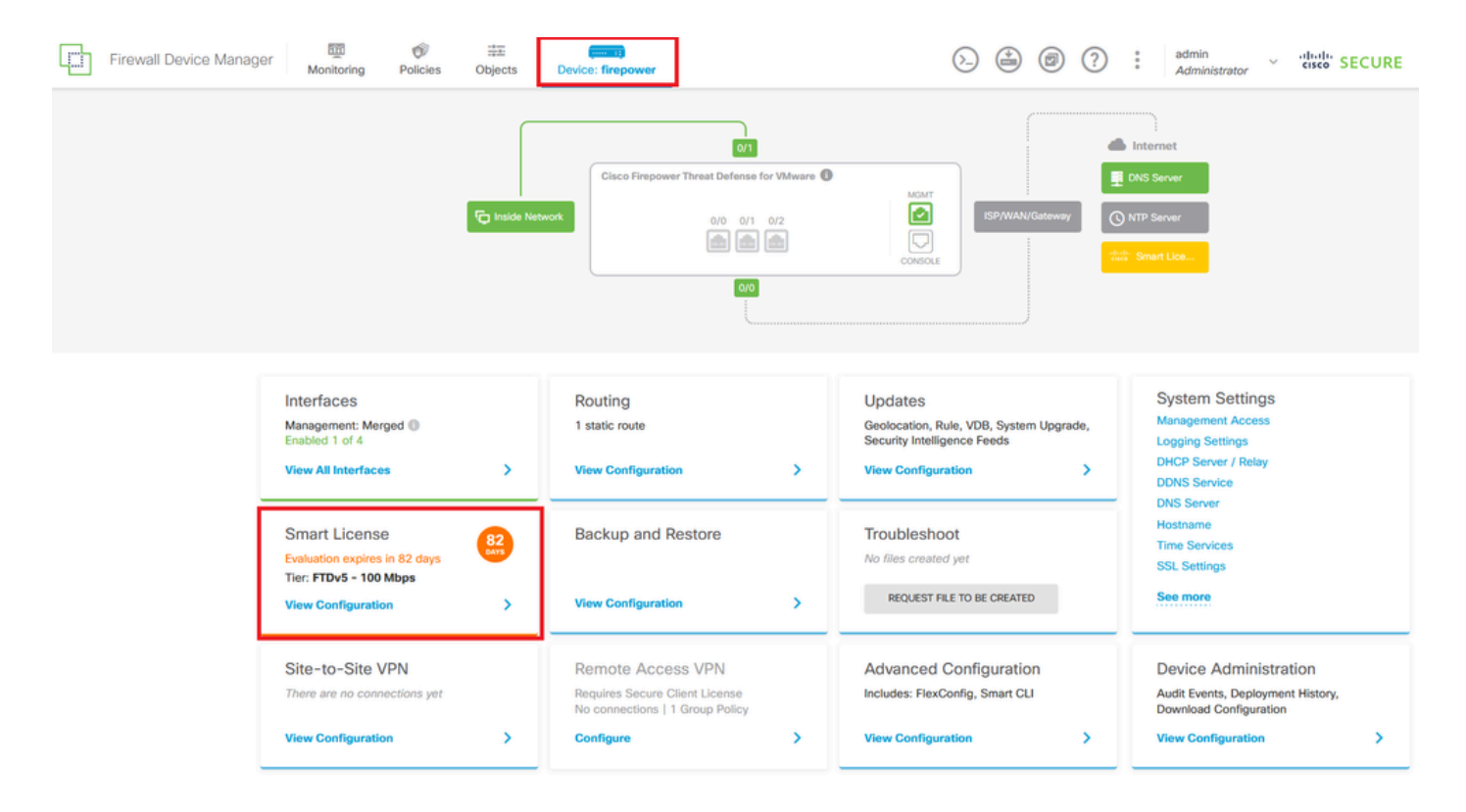

.PLR ءاغلإ ددحو داتعلا ىلع رقنا .2 ةوطخلا

| Firewall Device Manager Monitoring Policies Objects Device: firepower                                                                                                    | (b) (c) (c) (c) (c) (c) (c) (c) (c) (c) (c                                                                                            |
|----------------------------------------------------------------------------------------------------|----------------------------------------------------------------------------------------------------|
| Device Summary<br>Licensing<br>UNIVERSAL PLR NOT FINISHED<br>Reservation Pending<br>CONTINUE RESERVATION Need help?(5                                                                        | Resync connection                                                                                                    |
| Tiered Performance       Performance Tier:       FTDv20 - 3 Gbps          Session limits for VPN and rate-limited throughput are determined by the selected performance tier. Learn More (2) | Includes:     Minimum Threat Defense Virtual Cores 4 core Rate Limit 3 Gbps     Minimum Threat Defense Virtual RAM 8 G8 VPN Limit 250 |
|                                                                                                    | Your Device: Cores / RAM 4 core / 8 GB                                                                                                |

.CSSM يف صيخرت يدل سيل ددح .3 ةوطخلا

| Cancel Permanent License Reservation                                                                            |          |    |  |  |
|----------------------------------------------------------------------------------------------------|----------|----|--|--|
| Are you sure you want to cancel the Permanent License Reservation<br>License States<br>I have a License in CSSM | on?      |    |  |  |
| i In this case you can proceed with Cancelling Permanent License Rese                                           | rvation. |    |  |  |
|                                                                                                    | CANCEL   | ОК |  |  |

#### لمكي نأ ok ةقطقط.

#### PLR عضو يف زاهجلا ليجست ءاغلإ

#### يكذلا صيخرتاا ىلإ لقتناو زاهجاا قوف رقنا 1. ةوطخاا.

| Firewall Device Manager Monitoring Policies Objects                                                               | Device: firepower                                                    |                                                                                                    | admin<br>Administrator                                                                          |
|----------------------------------------------------------------------------------------------------|----------------------------------------------------------------------|----------------------------------------------------------------------------------------------------|-------------------------------------------------------------------------------------------------|
| Model<br>Cisco Firepower Threat Defen                                                                             | Software VDB Intrusion Rul<br>se for VMwa 7.4.1-172 376.0 20231011-1 | e Update Cloud Services High Ava<br>536 🛞 Not Registered   Register Not Conf                            | lability 🕜 CONFIGURE                                                                            |
| traide Net                                                                                                    | Cisco Firepower Threat Defense for VMware C<br>0/0 0/1 0/2           |                                                                                                    | NTP Server                                                                                      |
| Interfaces<br>Management: Merged<br>Enabled 1 of 4<br>View All Interfaces                                         | Routing 1 static route View Configuration                            | Updates<br>Geolocation, Rule, VDB, System Upgrade,<br>Security Intelligence Feeds<br>View Configuration | System Settings<br>Management Access<br>Logging Settings<br>DHCP Server / Relay<br>DDNS Service |
| Smart License<br>Universal PLR<br>Tier: Not selected (Threat Defense Virtual<br>- Variable)<br>View Configuration | Backup and Restore View Configuration                                | Troubleshoot<br>No files created yet<br>REQUEST FILE TO BE CREATED                                      | DNS Server<br>Hostname<br>Time Services<br>SSL Settings<br>See more                             |

#### .يملاعلا PLR ليجست ءاغلٍ ددحو زامجلا ىلع رقنا .2 ةوطخلا

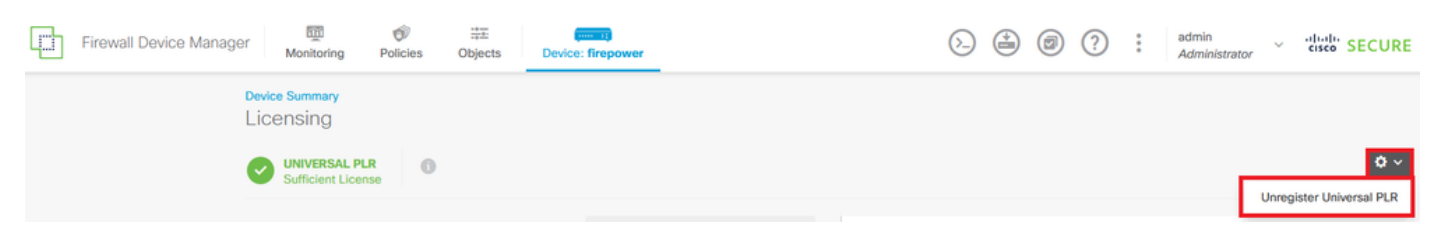

ةيلمعلا ةعباتمل معن قوف رقنا .3 ةوطخلا.

# \Lambda Warning

If you unregister the device, you cannot make any changes to the device configuration. You will have to re-register the device using either Smart Licensing or Universal Permanent License Reservation mode to make changes.

#### Are you sure you want to unregister the device?

| NO YES |  |
|--------|--|

#### .رادصإلا صيخرت دوك ظفح .4 ةوطخلا

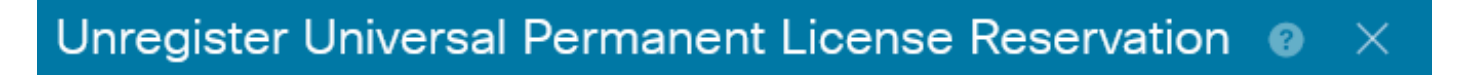

Save Release Code for this Device.
 Release License Code
 DCsSXH-D2rBtc-UZzer8-Un5yqp-vcKF1v-EG4
 SAVE AS TXT PRINT

 You will not be able to regenerate the Release Code after you unregister. Please make sure that you save this code for use in Cisco Smart Software Manager.
 In your Cisco Smart Software Manager (2) free up license by inserting Release License Code from here.

< ةيكذلاا جماربلاا صيخرت ىلإ لقتناو كب صاخلا CSSM باسح ىلإ لوخدلا لجس .5 ةوطخلا جتنملا تاليثم < نوزخملا.

#### Smart Software Licensing

SL Product Details Support Help

Alerts | Inventory | Convert to Smart Licensing | Reports | Preferences | On-Prem Accounts | Activity

| Authorize License-Enforced Features |              | Search by De         | evice or by Product Type | Q         |
|-------------------------------------|--------------|----------------------|--------------------------|-----------|
| lame                                | Product Type | Last Contact         | Alerts                   | Actions   |
| 10.106.60.161                       | FP           | 2024-Feb-08 21:22:04 |                          | Actions - |
| 58.com                              | ESA          | 2024-Feb-08 15:47:37 |                          | Actions - |
| 724FMC                              | FP           | 2024-Jan-16 18:30:52 |                          | Actions - |
| A-TSZ-HIS-FMC01                     | FP           | 2023-Oct-03 21:05:28 | 8 Failed to Renew        | Actions - |
| a4115                               | FPRUHI       | 2024-Jan-27 17:05:40 |                          | Actions - |
| AAALAB                              | ASAHIGH      | 2024-Jan-18 19:07:58 |                          | Actions - |
| AAALAB                              | ASAHIGH      | 2024-Jan-18 11:25:38 |                          | Actions 👻 |
| AAALAB                              | ASAHIGH      | 2024-Jan-18 20:14:33 |                          | Actions - |
| AAALAB                              | ASAHIGH      | 2024-Jan-18 05:30:17 |                          | Actions - |
| AAALAB                              | ASAHIGH      | 2024-Jan-18 08:00:04 |                          | Actions - |

.مسالااب كزاهج يف ثحبا .6 ةوطخلا

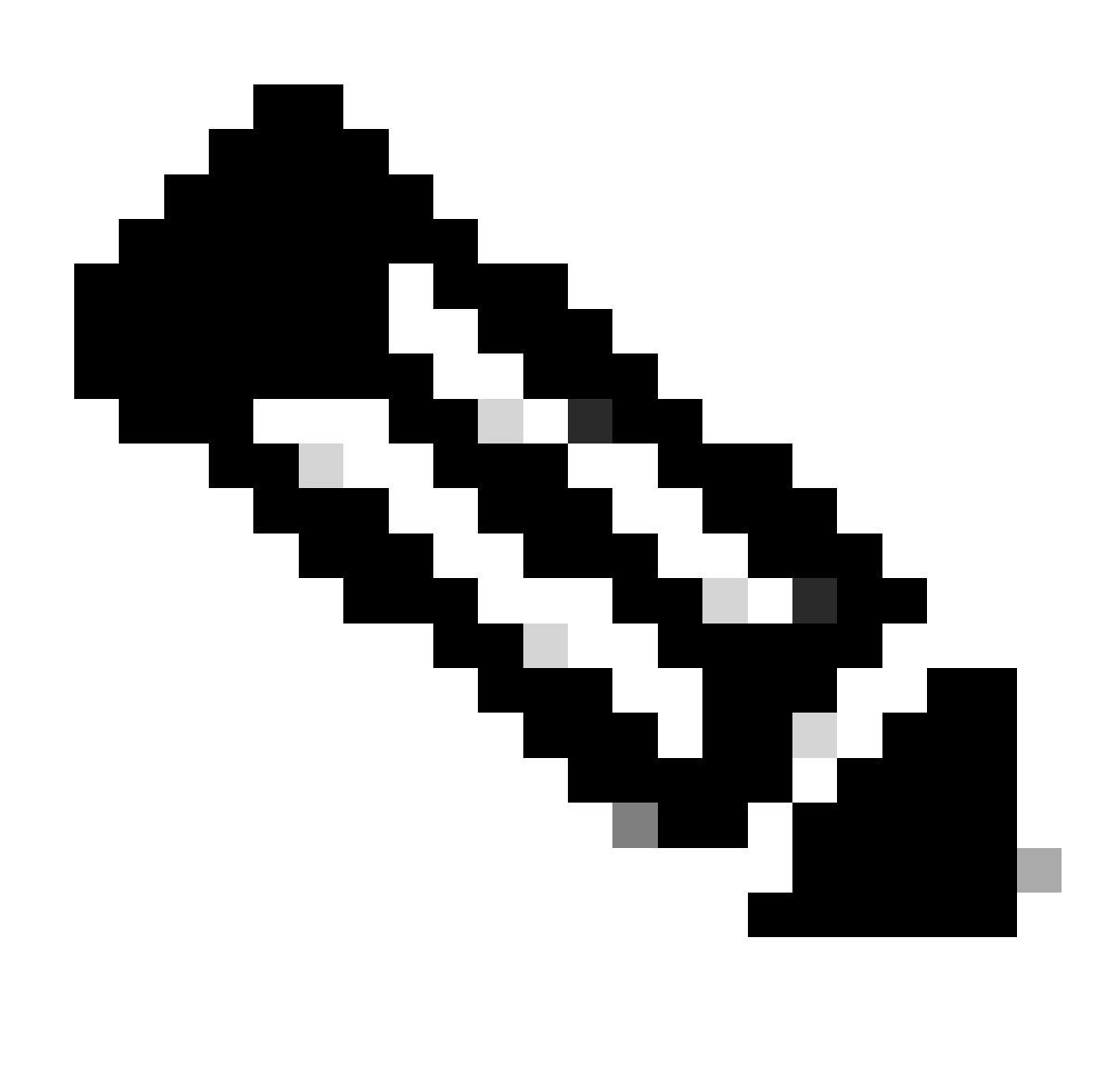

زاهجلل يلسلستلا مقرلا وه مسالا :ةظحالم.

| General    | Licenses         | Product Instances | Event Log    |                        |                                   |              |
|------------|------------------|-------------------|--------------|------------------------|-----------------------------------|--------------|
| Authorize  | License-Enforc   | ed Features       |              | U                      | DI_PID:NGFWv; UDI_SN:9ADKC86E1VU; | × (          |
| Name       |                  |                   | Product Type | Last Contact           | Alerts                            | Actions      |
| UDI_PID:NG | \$FWv; UDI_SN:9/ | ADKC86E1VU;       | VIRTSEC      | 2024-Feb-09 01:11:40 ( | Reserved Licenses)                | Actions -    |
|            |                  |                   |              |                        |                                   | Showing 1 Re |

ةلدسنملا ةمئاقلا يف ةلازإ ددحو تاءارجإ قوف رقنا .7 ةوطخلا.

| General   | Licenses        | Product Instances | Event Log    |                            |                              |                                    |
|-----------|-----------------|-------------------|--------------|----------------------------|------------------------------|------------------------------------|
| Authorize | License-Enforce | ed Features       |              | UDI_PII                    | D:NGFWr; UDI_SN:9ADKC86E1VU; | × 9.                               |
| Name      |                 |                   | Product Type | Last Contact               | Alerts                       | Actions                            |
| UDI_PID:N | GFWv; UDI_SN:9A | DKC86E1VU;        | VIRTSEC      | 2024-Feb-09 01:11:40 (Rese | rved Licenses)               | Actions 👻                          |
|           |                 |                   |              |                            | Tra                          | ansfer                             |
|           |                 |                   |              |                            | Re                           | emove                              |
|           |                 |                   |              |                            | Re                           | host Licenses from a Failed Produc |

#### زجحلا ةلازا قوف رقناو رادصإلا صيخرت زمر قصلا.

#### **Remove Reservation**

To remove a Product Instance that has reserved licenses and make those licenses once again available to other Product Instances, enter in the Reservation Return Code generated by the Product Instance. If you cannot generate a Reservation Return Code, contact Cisco Support

×

| <ul> <li>Reservation Return Code:</li> </ul> | DCsSXH-D2rBtc-UZzer8-Un5yqp-vcKF1v-EG4 |
|----------------------------------------------|----------------------------------------|
|                                              |                                        |
|                                              |                                        |

ليجستلا ءاغلإ قوف رقناو كزاهج ىلإ عجرا .8 ةوطخلا.

### Unregister Universal Permanent License Reservation

| 1 Save Release Code for this Device.                                                                          |                                   |                      |
|----------------------------------------------------------------------------------------------------|-----------------------------------|----------------------|
| ↓ Release License Code                                                                                        |                                   |                      |
| DCsSXH-D2rBtc-UZzer8-Un5yqp-vcKF1v-EG4                                                                        | SAVE AS TXT                       | PRINT                |
|                                                                                                    |                                   |                      |
| You will not be able to regenerate the Release Code aft save this code for use in Cisco Smart Software Manage | ter you unregister. Please<br>er. | e make sure that you |
| In your Cisco Smart Software Manager I free up licer<br>from here.                                            | nse by inserting Relea            | ase License Code     |
|                                                                                                    |                                   |                      |
|                                                                                                    | CANCEL                            | UNREGISTER           |

### ةحصلا نم ققحتلا

.Universal PLR وه صيخرتال نأ ىرت نأ كنكميو Device > Smart License ىلإ لقتنا

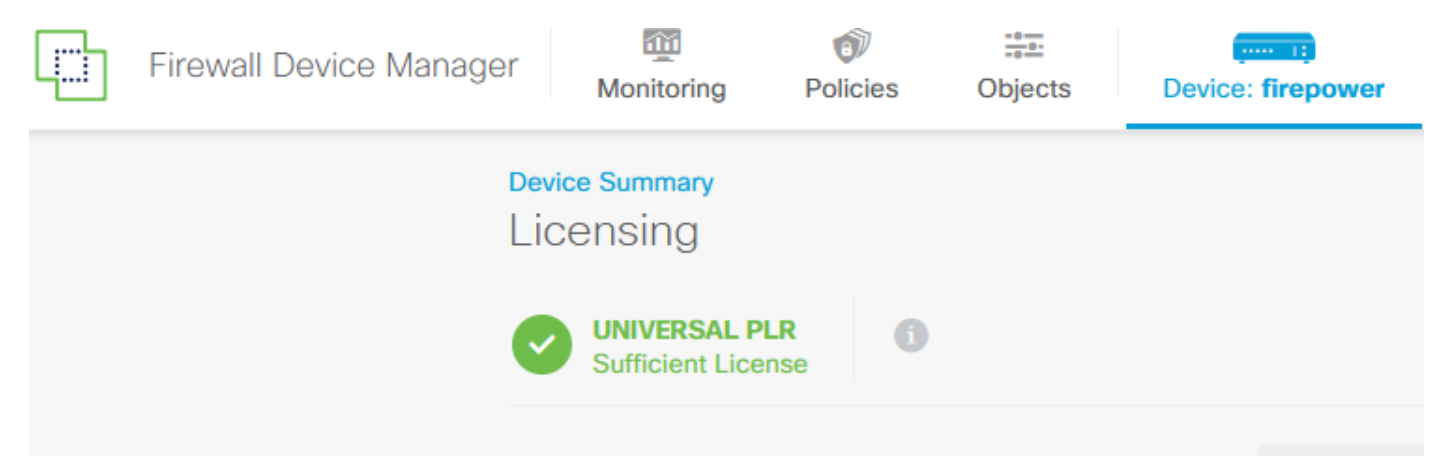

### اهحالصإو ءاطخألا فاشكتسا

1. يف ءاطخألا نع ثحبا /ngfw/var/log/cisco/smart\_agent.log.

ةحجان تناك ليجستلا ةيلمع نأ ىرت نأ كنكمي ،تالجسلا هذه يف ،لاثملا ليبس ىلع.

<#root>
> expert
admin@firepower:~\$ sudo su
Password:
root@firepower:/home/admin# cd /ngfw/var/log/cisco/
root@firepower:/ngfw/var/log/cisco# tail smart\_agent.log

```
2024-02-09 03:21:21 ajp-nio-8009-exec-8: INFO LicenseSoftwareIds:82 - Selected software ID: regid.2019-
2024-02-09 03:21:21 ajp-nio-8009-exec-8: INFO DefaultSmartAgentFactoryProvider:398 - New platform tag i
2024-02-09 03:21:21 ajp-nio-8009-exec-8: INFO PLRUnhandledNotificationHandler:31 - Handling listener cl
2024-02-09 03:21:21 ajp-nio-8009-exec-8: INFO PLRUnhandledNotificationHandler:31 - Handling listener cl
2024-02-09 03:21:21 ajp-nio-8009-exec-8: INFO SmartAgentConfFileSync:178 - RegistrationStatus : REGISTER
```

```
2024-02-09 03:21:21 ajp-nio-8009-exec-8: INFO SmartAgentConfFileSync:192 - updated the smart Agent File
2024-02-09 03:21:21 ajp-nio-8009-exec-8: INFO PLRUnhandledNotificationHandler:31 - Handling listener cl
2024-02-09 03:21:21 ajp-nio-8009-exec-8: INFO DefaultSmartAgentManager:159 - Received notification from
```

```
2. معدلا ةدعاسم بلط كنكمي .ةلاحلا تاظحالمب اهقافراو TAC ةدعاسم بلطل ةمامح ذخاب مق
<u>معدلا معدلا متاليزنتلاو ينقتلا معدلا</u> يف <u>Cisco</u>.
```

> expert
admin@firepower:~\$ sudo su
root@firepower:/home/admin# pigtail all -outfile LogsRegistration.txt

يف زاهجلا ناك اذا .etc/sf/smart\_agent.conf/ فلم يف اضياً صيخرتلا ةلاح نع غالبإلا متي .3 .صخرمو لجسم هناً ىلع smart\_agent.conf رهظي ،يملاعلا مئادلا صيخرتلا زجح عضو

```
> expert
admin@firepower:~$ sudo su
root@firepower:/home/admin# tail /etc/sf/smart_agent.conf
#Fri Feb 09 03:21:21 UTC 2024
virtual_acct=
registration=REGISTERED,null
authorization=AUTHORIZED,1707448881842
```

### ةعئاشلا تالكشملا

.ةيفاك صيخارت دجوت ال

يلاتالا أطخلا ثدح ،صيخرتالا زجح ةيلمع يف:

```
      Smart License Reservation

      STEP 1 ~
      STEP 2

      Enter Request Code
      Select Licenses

      Select Licenses
      Review and Confirm

      Authorization Code
      The licenses cannot be reserved because the Virtual Account does not contain a sufficient surplus of the following perpetual licenses: FTDv 3 Gbps Universal License.
```

ەب ىصوملا ءارجإلا.

ةيفاك صيخارت كيدل ناك اذإ .CSSM باسح يف كيدل ةيفاك صيخارت رفوت نم ققحت، قدعاسم بلطاف TAC.

صيخرتلا زجح رز ةيؤر كنكمي ال.

| Smart Software Licensing   |                               |                      |                             |                           | SL Product Details Support H            |  |
|----------------------------|-------------------------------|----------------------|-----------------------------|---------------------------|-----------------------------------------|--|
| Alerts   Inventory   Conve | rt to Smart Licensing   Repor | ts   Preferences   ( | Dn-Prem Accounts   Activity |                           |                                         |  |
| General Licenses           | Product Instances             | Event Log            |                             |                           |                                         |  |
| Available Actions -        | Manage License Ta             | Manage License Tags  |                             | Show License Transactions | By Name   By Tag<br>Search by License Q |  |
|                            |                               |                      |                             |                           |                                         |  |

ەب ىصوملا ءارجإلا

.كباسح يف PLR عضو نيكمتل Cisco لثممب لاصتالا كيلع بجي

## ةلص تاذ تامولعم

• <u>7.4 رادصإلا، Cisco نم نمآلا ةيامحلا رادج زامج ريدم نيوكت ليلد</u>

ةمجرتاا مذه لوح

تمجرت Cisco تايان تايانق تال نم قعومجم مادختساب دنتسمل اذه Cisco تمجرت ملاعل العامي عيمج يف نيم دختسمل لمعد يوتحم ميدقت لقيرشبل و امك ققيقد نوكت نل قيل قمجرت لضفاً نأ قظعالم يجرُي .قصاخل امهتغلب Cisco ياخت .فرتحم مجرتم اممدقي يتل القيفارت عال قمجرت اعم ل احل اوه يل إ أم اد عوجرل اب يصوُتو تامجرت الاذة ققد نع اهتي لوئسم Systems الما يا إ أم الا عنه يل الان الانتيام الال الانتيال الانت الما